## CÓMO CÓMO acceder a un correo electrónico seguro

La Consumer Direct Care Network (CDCN) utiliza un método seguro para enviar Información de Salud Protegida (PHI). La PHI se envía a través de un correo electrónico seguro. Para consultarla, es necesario que se inscriba o inicie sesión en nuestro sistema de mensajería segura. A continuación se muestra un ejemplo de cómo se ve un mensaje seguro en una computadora o en un dispositivo móvil (Figs. 01 y 02). **Recuerde que este no es un correo no deseado. No lo borre.** 

| This is a message from Consumer Direct Care Network. This was sent through our secure messaging system, as it may contain protected information. You need to click the Open Message button to get your message                                                                                         |
|----------------------------------------------------------------------------------------------------|
| Open Message                                                                                                    |
| Instructions on how to create an account and sign in can be found here. CDCN Secure Message Guide                                                                                                    |
| This message is available for 90 days and will expire on Sep 25, 2024 @ 10.45 PM (GMT).                                                                                                    |
| Please do not reply to this message. This was auto-generated by our system. You will need to open the message to be able to reply.                                                                                                    |
| Thank you,                                                                                                    |
| Consumer Direct Care Network                                                                                                    |
| https://ink.eduepilot.com/s/61o72c40isPE_7t50mH173BUNsxA?u=http://www.consumerdirect.care.com/                                                                                                    |
| EVERY LIFE. EVERY MOMENT. EVERY DAY.                                                                                                    |
| Yf clicking Open Message button does not work, you can click this link to get your message.<br>https://link.edgepilot.com/s/9144826/mACpp8IY0uklTeCVmNIA?u=https://web1zixmail.net/s/e?b=consumerdirectonline%26m=ABB23gerfgYGycddE112hXHp%26c=ABCyfCvfNhDGm0Kug9dK2OCC%26em=janileem%2540gmail%252ecr |
| Want to send and receive your secure messages transparently? Click here to learn more.                                                                                                    |
| Fig. 01                                                                                                    |
|                                                                                                    |
|                                                                                                    |
|                                                                                                    |

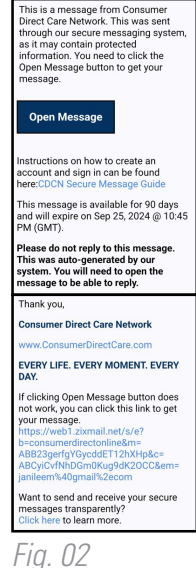

## Cómo registrarse

Si es la primera vez que recibe un correo electrónico seguro de CDCN, es necesario que se inscriba. Esta opción es diferente a iniciar sesión en el portal web DirectMyCare. A continuación, se explican los pasos para crear una contraseña e inscribirse en nuestro sistema de correo electrónico seguro:

- Después de abrir el mensaje en su bandeja de entrada de correo, use el botón
   "Open Message" (Abrir mensaje). (Fig. 03).
   Cree una contraseña. La contraseña debe cumplir las reglas enumeradas allí. Digite su contraseña dos veces y haga clic en "Register" (Registrarse). (Fig. 04).
   -- Mantenga su contraseña en un lugar seguro, pues
  - la necesitará cada vez que reciba un mensaje de correo electrónico seguro de CDCN. Después de iniciar sesión podrá leer y responder sus
- Después de iniciar sesión podrá leer y responder sus mensajes. Los mensajes se vencen. Si desea conservar el correo electrónico, le recomendamos que lo imprima o lo guarde.

| UKUIL IVL       | EVERY LIFE. EVERY MOMENT. EVE                                                                                                    | RY DAY |
|-----------------|----------------------------------------------------------------------------------------------------|--------|
| egister Account | nalibox to send and receive secure messages.                                                                                                    |        |
|                 | Email Address:                                                                                                    |        |
|                 | Password:                                                                                                    |        |
|                 | Re-enter Password:                                                                                                    |        |
|                 | Password Rules<br>Passwords must be at least 6 characters in length, and meet 2 of the following conditions:<br>Contain both uppercase and lowercase characters<br>Contain at least one special character, such as -I@#\$%^&<br>Passwords cannot match email address. |        |
|                 | Cancel Register                                                                                                    |        |

20240802

## Iniciar sesión

Si ya está inscrito y desea consultar o enviar un correo electrónico:

 Escriba su correo electrónico y contraseña en la pantalla de inicio de sesión y presione "Sign in" (Iniciar sesión). (Fig. 05).

| CONSUMER DIREC<br>CARE NETW<br>Welcome to the Consume | T<br>VORK<br>EVERY<br>er Direct Care Network Sec | Y LIFE. EVER<br>cure Email Message Center | Se<br>y moment.               |         |
|-------------------------------------------------------|--------------------------------------------------|-------------------------------------------|-------------------------------|---------|
|                                                       | Email Address:<br>Password:                      |                                           | Sign In                       |         |
|                                                       | Forgot your password?                            | New to secure email?<br>Register          | Need more assistance?<br>Help |         |
|                                                       |                                                  |                                           |                               | Fig. 05 |

## Cambiar su contraseña

Si olvidó su contraseña, o necesita cambiarla, siga estos pasos.

- Desde la pantalla de inicio de sesión de correo electrónico seguro, presione el botón
   "Reset" (Restablecer) debajo de "Forgot your Password?" (¿Olvidó su contraseña?). (Fig. 06).
- Ingrese su dirección de correo electrónico y su nueva contraseña, dos veces. Presione "Reset" (Restablecer). (Fig. 07).

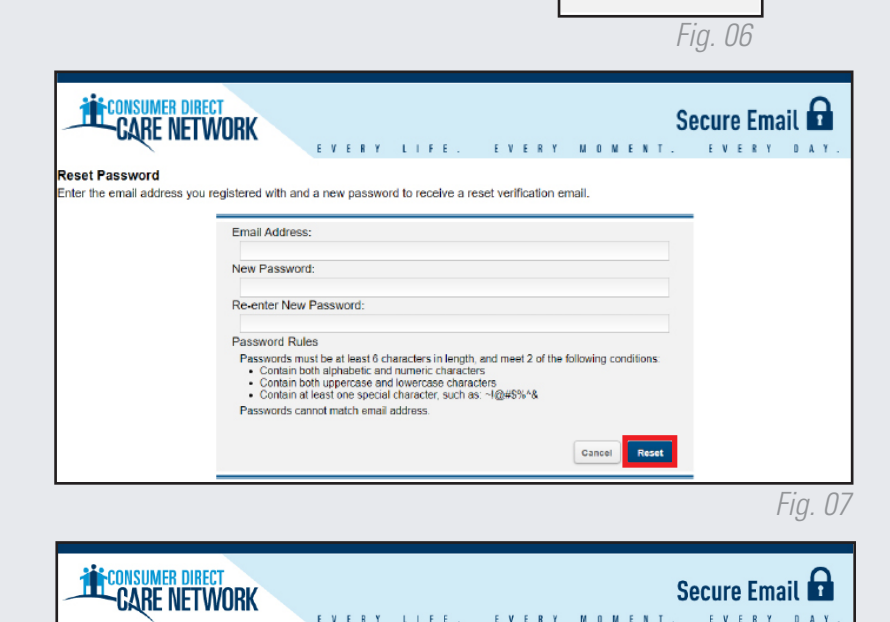

Forgot your password?

Reset

- A su dirección de correo electrónico se le envía un mensaje para que confirme el restablecimiento de su contraseña. (Fig. 08).
- Desde su correo, utilice el enlace para activar o rechazar el restablecimiento de su contraseña. (Fig. 09).
- **5.** Presione **"Continue"** (Continuar) para regresar a la pantalla de inicio de sesión. (Fig. 10).

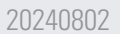

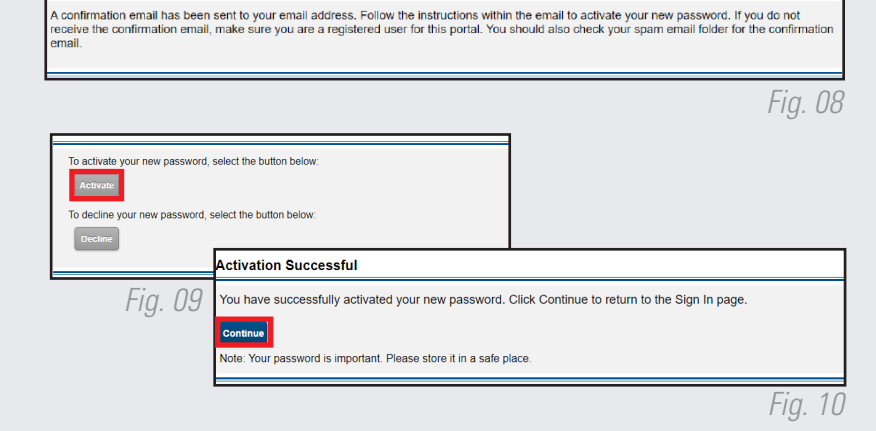

ccount Change Confirmation